<u>Overview:</u> The Trimble T10 tablet has multiple settings for the responsiveness of the touchscreen.

- Finger Mode is the default setting
- *Glove Mode* is intended to work with touchscreen (capacitive) friendly gloves and rubber tipped styluses.
- *Water Mode* is intended to enhance responsiveness when the screen gets wet.

## **Setting the Touch Mode**

- 1. Turn on the T10 tablet and launch *Control Center*. You can search for it in the Windows Start Menu by typing in "Control Center"
- 2. <u>Tap</u> Open to launch it.

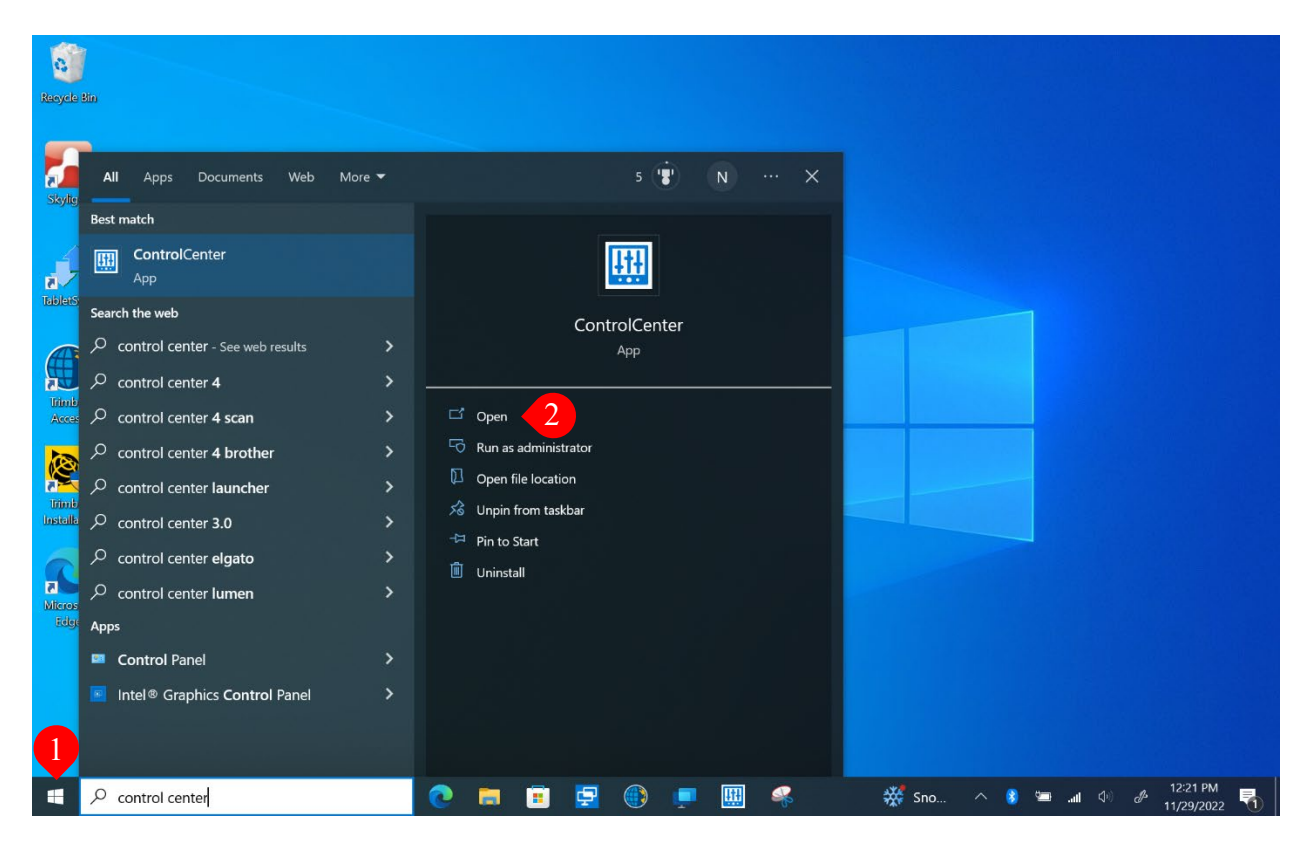

3. If a User Account Control window pops up, select Yes.

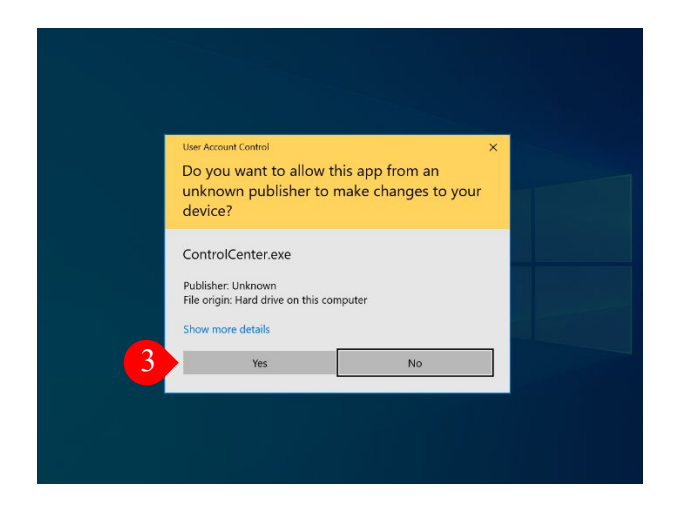

4. Within Control Center, *Touch Mode* is one of the settings.

| Control Center          |             |              |         |                     | -                               |            |
|-------------------------|-------------|--------------|---------|---------------------|---------------------------------|------------|
|                         |             |              |         |                     | Platform: DT301SU               |            |
| <u></u>                 |             | ()           | 01234   | æ                   |                                 |            |
| WiFi                    | Bluetooth   | 4G           | Scanner | GPS                 | Battery                         |            |
| ON                      |             |              |         |                     | 100%                            |            |
|                         |             | - <b>☆</b> - | ()      |                     | R                               |            |
| Back PC Camera          | Rear camera | Brightness   | Volume  | Display orientation | Touch mode                      |            |
| OFF                     |             |              |         |                     | Finger mode 🛛 👻                 |            |
|                         |             | Normal 🗸 🪺   | OON     |                     |                                 |            |
|                         |             |              |         |                     |                                 |            |
|                         |             |              |         |                     |                                 |            |
|                         |             |              |         |                     |                                 |            |
| ー ア Type here to search | 💓 🌑         | 💽 🚍 🔳 🗐      | ) 📮 🔣 🍕 | 🖁 🛄 🥌 35°F 🔿 🛛      | 8 📟 .⊪l (0) 🖉 12:261<br>11/29/2 | M<br>022 🚮 |

5. Use the dropdown menu to select the desired touch mode.

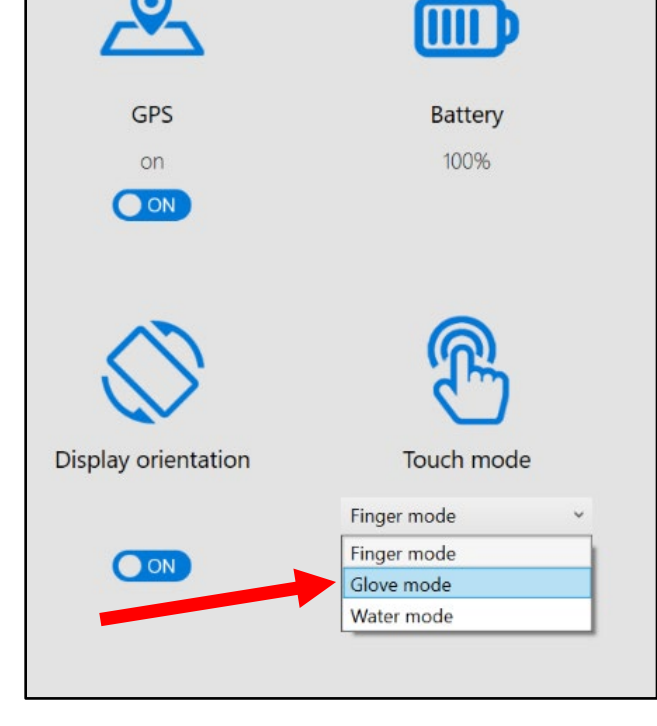